電子証明書選択画面が表示されない場合の対処法

※OS は Windows・ブラウザは Microsoft Edge を使用している場合の方法になります。

① URL 横にある施錠マークをクリック

| 😍 🗖 📔 🔣 でんさいネット   島田掛川信用金庫 🗙 🕒 ログイン          | × +              |
|----------------------------------------------|------------------|
| C 🙃 https://www02.shinkin-ib.jp/sso/login.do |                  |
|                                              |                  |
| ▲ 島田掛川信用金庫                                   | 島田掛川信用金庫         |
| ID パスワード方式のお客さま                              |                  |
| ログインされるお客さまは、お客様ID、ログインパスワードを入力し、「ロー         | グイン」ボタンを押してください。 |
| お客様ID:                                       |                  |
|                                              |                  |
| Inttps://wwwu2.sninkin-ib.jp/sso/login.do    |                  |

②【証明書の選択】をクリック

|              | □   9 島田                                     | 田掛川信用金庫ホームページ - 様 🗙 🖌 でんさいネット   島田掛川信用金庫 🗙 🕒 ログイン | × + |  |  |  |
|--------------|----------------------------------------------|---------------------------------------------------|-----|--|--|--|
| $\leftarrow$ | C C https://www02.shinkin-ib.jp/sso/login.do |                                                   |     |  |  |  |
|              |                                              | www02.shinkin-ib.jp について                          |     |  |  |  |
|              | 5.                                           | ☆ 接続がセキュリティで保護されています > 島田掛川信用金庫                   |     |  |  |  |
|              | ログイン                                         | 国 証明者の選択                                          |     |  |  |  |
|              | ID・パス                                        |                                                   |     |  |  |  |
|              |                                              |                                                   |     |  |  |  |
| ログイ:         |                                              | 「「」このサイトでの追跡防止(バランス)  「」、「シ」ボタンを押してください。          |     |  |  |  |
|              |                                              | トラッカー (0 がブロックされました) >                            |     |  |  |  |
|              |                                              | ログインパスワード:<br>ソフトウェアキーボード入力 (使用方法)                |     |  |  |  |

【証明書の変更】もしくは【証明書の選択をリセットする】が表示されます。

| 【証明書の変更】       | が表示されな  | た場合                            |       |
|----------------|---------|--------------------------------|-------|
| 【証明書の変更】→      | 【変更】をクリ | ック                             |       |
| く 証明書の選択       | ×       | Turn to the                    | ×     |
| 証明書が選択されていません。 |         | 証明書の変更<br>現在のタブを更新してサイトに再接続します |       |
| 証明書の変更         | 77      |                                | キャンセル |

## 【証明書の選択をリセットする】が表示された場合

【証明書の選択をリセットする】→【選択肢をリセットする】をクリック

| く 証明書の選択       | ×  | 証明書の選択をリセットする                                                       |  |  |  |  |
|----------------|----|---------------------------------------------------------------------|--|--|--|--|
| 証明書が選択されていません。 |    | これにより、このセッションの証明書の選択がリセットされます。別の証明書を選び<br>するには、サインアウトしてから再度サインインします |  |  |  |  |
| 証明書の選択をリセットする  | r7 | 選択肢をリセットする キャンセル                                                    |  |  |  |  |

## ③電子証明書にログイン

電子証明書が表示されるようになりましたので、この後は通常通りに【電子証明書ログイン】を クリックしてログインします。

|              | 🗖 🛛 🔀 でんさいネット 🛽           | B田掛川信用金庫 ×                   | D ログイン                              | ×                                        | +                 |          |   |
|--------------|---------------------------|------------------------------|-------------------------------------|------------------------------------------|-------------------|----------|---|
| $\leftarrow$ | C A 🗅 hi                  | ttps://www02.shinkin-i       | ib.jp/sso/login.do                  |                                          |                   |          |   |
|              |                           |                              |                                     |                                          |                   |          |   |
|              | <mark>沃</mark> 島日<br>ログイン | 日掛川信用金                       | 庫                                   |                                          |                   | 島田掛川信用金庫 | _ |
|              | ID・パスワード7                 | 方式のお客さま                      |                                     |                                          |                   |          |   |
|              | ログインされるお                  | 客さまは、お客様ID、ロ                 | ヴインパスワードを入                          | カし、「ログイン」:                               | ボタンを押し            | ってください。  |   |
|              |                           | お客様ID:                       |                                     |                                          |                   |          |   |
|              |                           | ログインパスワード:                   |                                     | <u>ード入力</u> (使用方                         | 远)                |          |   |
|              |                           |                              | ログイン                                |                                          |                   |          |   |
|              | 電子証明書方式の                  | )お客さま                        |                                     |                                          |                   |          |   |
|              | D.                        | ヴインされるお客さまは                  | 「重子証明書ログイ<br>電子証明書ログイ               | ンレボタンを押して<br>ン                           | ください。             |          |   |
|              | 電子:<br>電子証明書の             | 証明書を取得されるお客る<br>の有効期限が切れてしまっ | さまは、「電子証明書<br>たお客さまは、「電子<br>電子証明書取得 | 取得」ボタンを押し<br><sup>-</sup> 証明書取得」ボタン<br>] | てください。<br>⁄を押してく; | ださい。     |   |